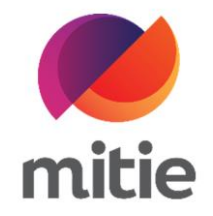

## Maximo 7.6 – Subcontractor Portal

How to use the Subcontractor Portal

How to request an uplift.

The details on the next page will help you:

• to request an uplift.

| 1. | Click the arrow icon next to Purchase           |                                                                            |          |               |                |                            |                       |  |  |
|----|-------------------------------------------------|----------------------------------------------------------------------------|----------|---------------|----------------|----------------------------|-----------------------|--|--|
|    | Order Value.<br>(Note: A new pop-up window will |                                                                            |          |               |                |                            | 3                     |  |  |
|    | open.)                                          | Work Order Descripti                                                       | on       |               |                | Purchase Order / Line      | Purchase Order Status |  |  |
|    |                                                 | Automatic doors broken                                                     |          |               |                | 5400001076                 | APPR: Approved        |  |  |
|    |                                                 | Assignment Description                                                     |          |               |                | Purchase Order Value       |                       |  |  |
|    |                                                 | Automatic doors broken                                                     |          |               |                | 250.00                     | <b>①</b>              |  |  |
|    |                                                 | Reported By                                                                |          | Affected User |                | Purchase Order Type        |                       |  |  |
|    |                                                 | BLOGGSJ1                                                                   | í        | BLOGGSJ1      | í              | Subcontracted Services – F | Framework Agreement   |  |  |
|    |                                                 |                                                                            |          |               | Failure Reason |                            |                       |  |  |
|    |                                                 | REOUIRED                                                                   | REQUIRED |               |                | Choose a failure reason    |                       |  |  |
|    |                                                 | <ul> <li>Permit Required</li> <li>Reported as Business Critical</li> </ul> |          |               | Failure Class  |                            |                       |  |  |
|    |                                                 |                                                                            |          |               |                | HDOORS: Doors              |                       |  |  |
|    |                                                 |                                                                            |          |               |                | Problem                    |                       |  |  |

| 2. | Add the Uplift Amount. |                           |                                                  |                                       | _ |  |
|----|------------------------|---------------------------|--------------------------------------------------|---------------------------------------|---|--|
|    |                        | Miti                      | Uplift Request                                   | ×                                     |   |  |
|    |                        | er Statu<br>: In pro      | Please enter the details and d<br>uplift request | escribe the reason for the            |   |  |
|    |                        |                           | Uplift Date                                      | Current Purchase Order Value          |   |  |
|    |                        | nt Statu<br>PRG: Ir       | Jun 6, 2022 5:56 PM                              | 250                                   |   |  |
|    |                        | Dof                       | Uplift Status                                    | Uplift Amount                         |   |  |
|    |                        | ef01                      |                                                  | 45 \$                                 |   |  |
|    |                        |                           |                                                  | Total                                 |   |  |
|    |                        | gory                      |                                                  | 295                                   |   |  |
|    |                        | IVE<br>equest C<br>y-2022 | Uplift Description<br>Enter description          |                                       |   |  |
|    |                        | er Targe                  | Cancel                                           | Save                                  |   |  |
|    |                        | y <b>-</b> 202            | 2 📋 14:30                                        | Reported as risk to Health and Salety |   |  |

| 3. | Check the Total to be correct. |                      |                                                                         |                                   |      |   |  |
|----|--------------------------------|----------------------|-------------------------------------------------------------------------|-----------------------------------|------|---|--|
|    |                                | Miti                 | Uplift Request                                                          |                                   |      |   |  |
|    |                                | er Statu<br>: In prc | Please enter the details and describe the reason for the uplift request |                                   |      |   |  |
|    |                                |                      | Uplift Date                                                             | Current Purchase Order Value      |      |   |  |
|    |                                | nt Statu<br>PRG: Ir  | Jun 6, 2022 5:56 PM                                                     | 250                               |      | - |  |
|    |                                | Dof                  | Uplift Status                                                           | Uplift Amount                     |      |   |  |
|    |                                | of01                 |                                                                         | 45 \$                             | .    | - |  |
|    |                                |                      |                                                                         | Total                             | 11   |   |  |
|    |                                | gory                 |                                                                         | 295                               |      |   |  |
|    |                                | IVE                  | Uplift Description                                                      |                                   | -1   |   |  |
|    |                                | equest C<br>y-2022   | Enter description                                                       |                                   |      |   |  |
|    |                                | er Targe             | Cancel                                                                  | Save                              |      |   |  |
|    |                                | ıy <b>-</b> 2022     | 2 14:30                                                                 | Reported as fisk to Health and Sa | rety |   |  |

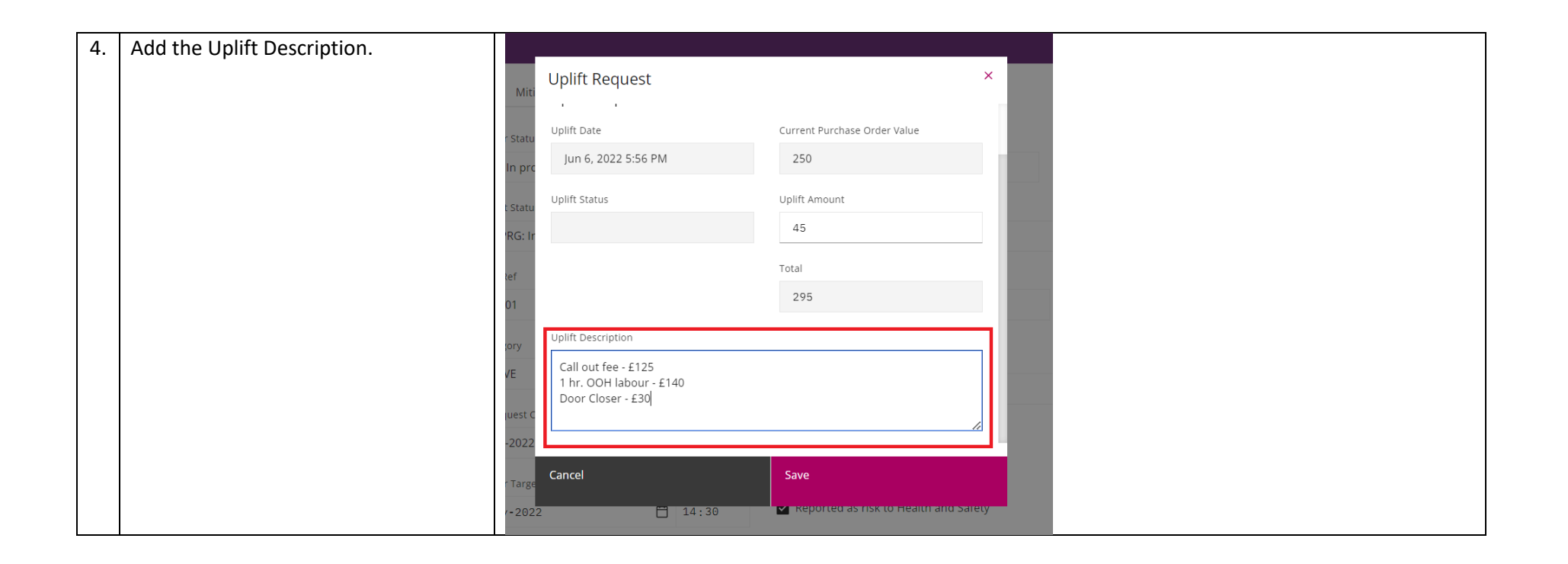

| 5. | Click Save.<br>(Note: The uplift request has been sent<br>to Mitie Supply Chain to be reviewed. | Uplift Request                                                                            | ×                            |  |
|----|-------------------------------------------------------------------------------------------------|-------------------------------------------------------------------------------------------|------------------------------|--|
|    | The new Assignment Status is                                                                    | Uplift Date                                                                               | Current Purchase Order Value |  |
|    | SUBUPLIFT: Awaiting uplift. If the cost<br>is approved the Purchase Order Value                 | Jun 6, 2022 5:56 PM                                                                       | 250                          |  |
|    | will change.)                                                                                   | Uplift Status                                                                             | Uplift Amount                |  |
|    | RG                                                                                              | : Ir                                                                                      | 45                           |  |
|    | tef                                                                                             |                                                                                           | 295                          |  |
|    | ory<br>VE<br>uest                                                                               | Uplift Description<br>Call out fee - £125<br>1 hr. OOH labour - £140<br>Door Closer - £30 |                              |  |
|    | -20<br>- Ta<br>2                                                                                | 22<br><b>Cancel</b><br>022 💾 14:30                                                        |                              |  |